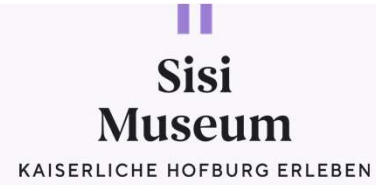

## ONLINE-RESERVIERUNG SISI MUSEUM

https://res.sisimuseum-hofburg.at/login

Sale inter

-

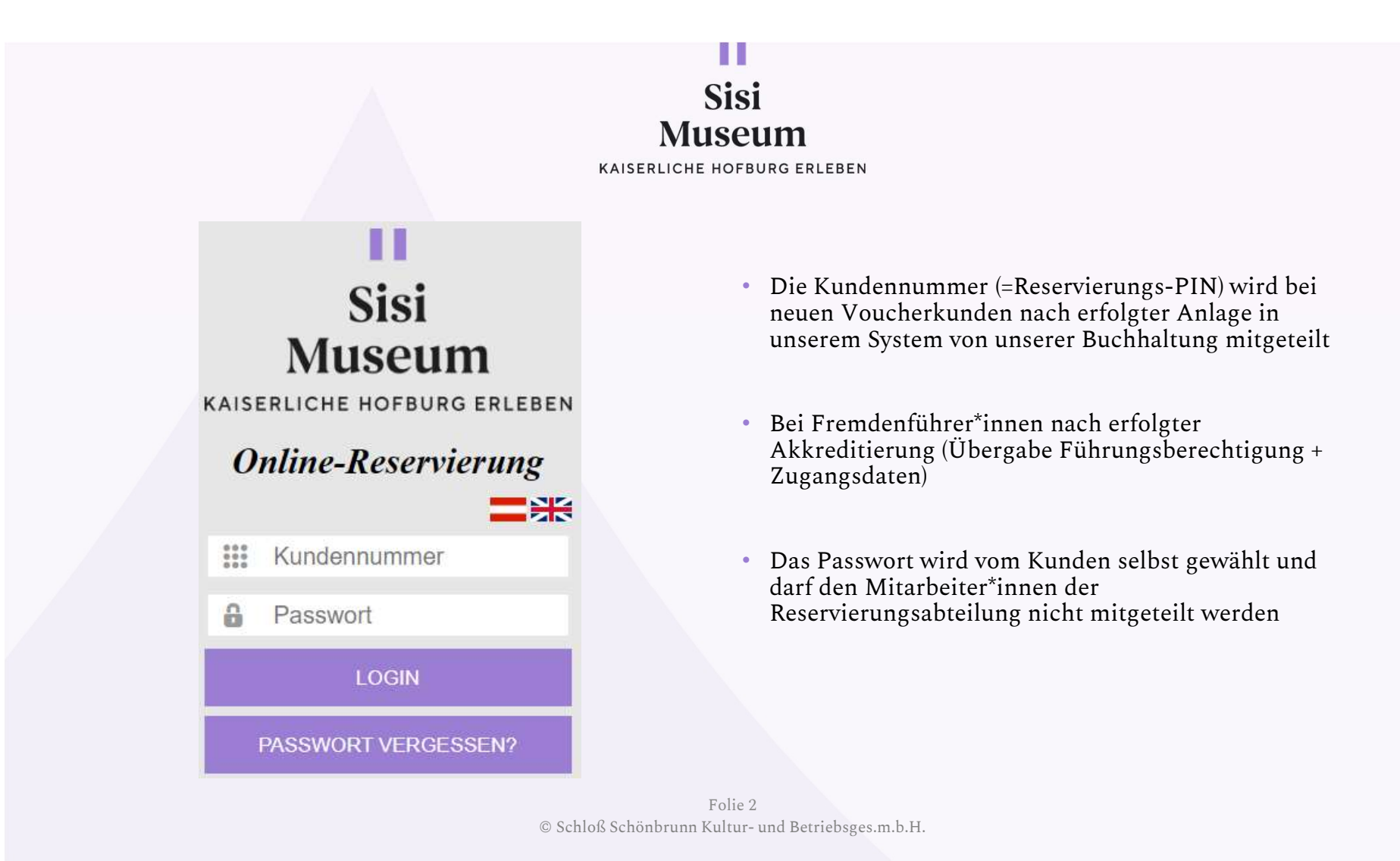

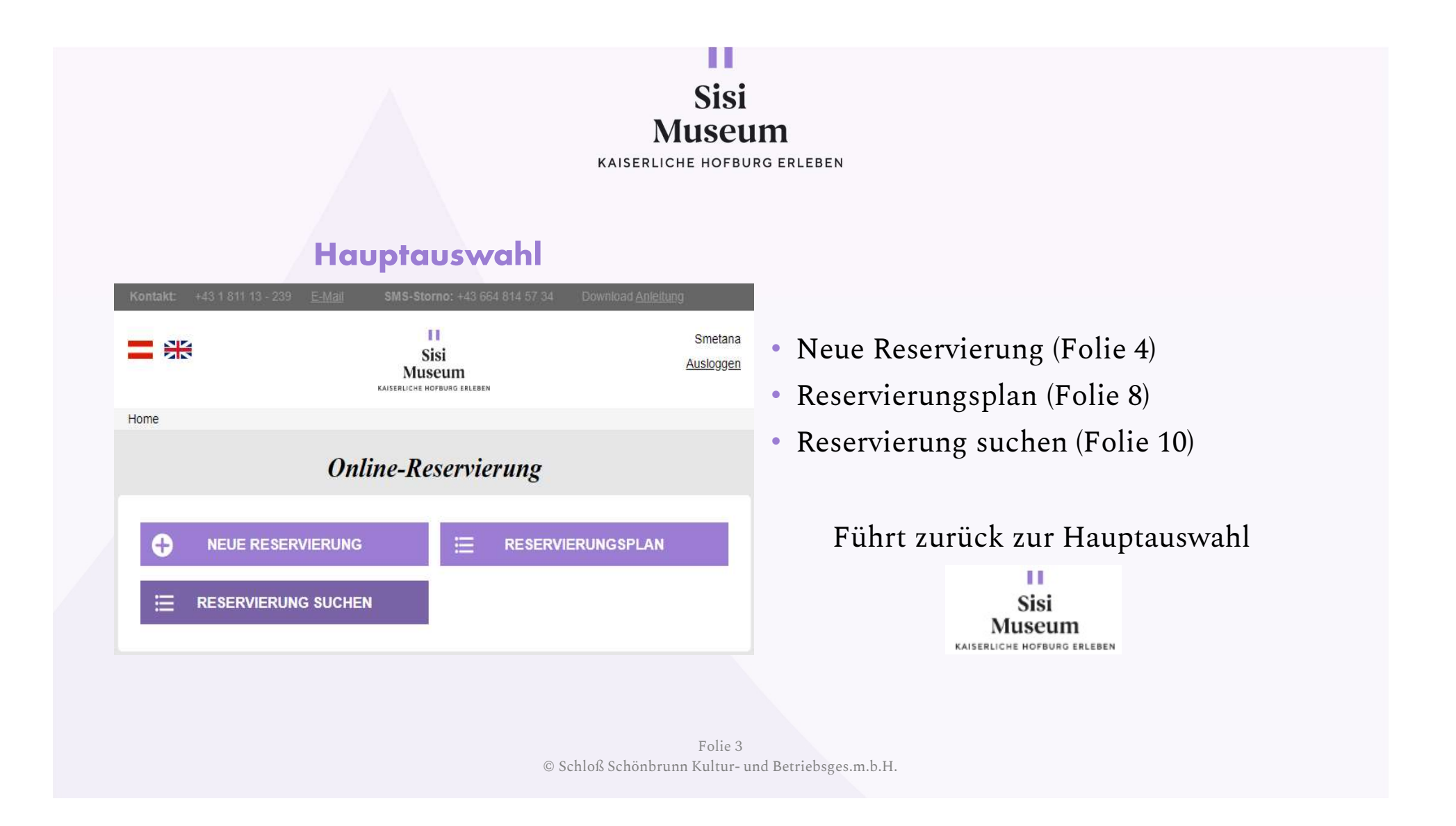

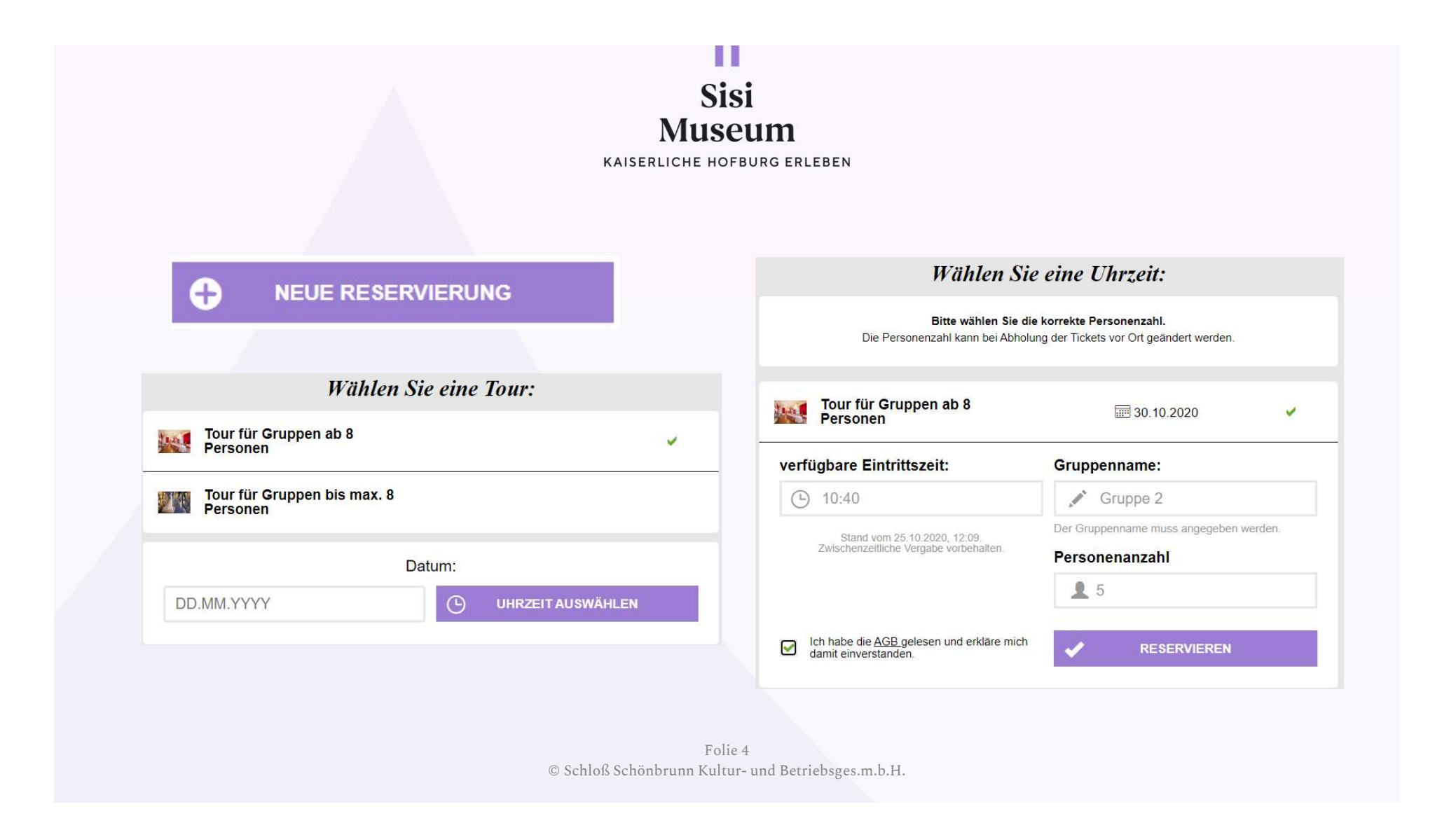

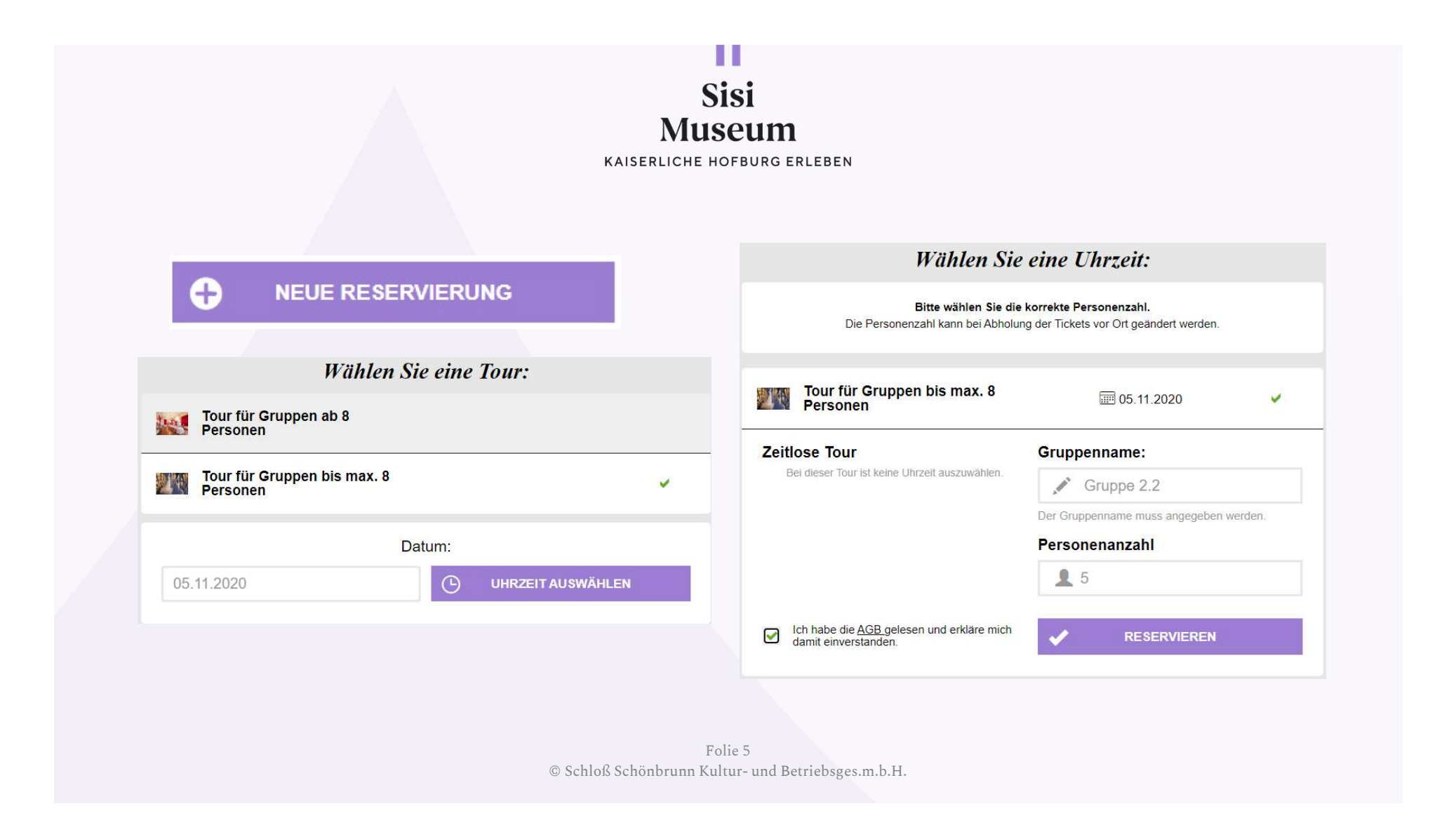

|                                                       | KAISERLICH                | USCUIII<br>IE HOFBURG ERLEBEN                                                                                             |
|-------------------------------------------------------|---------------------------|----------------------------------------------------------------------------------------------------|
| Hiermit bestätigen w                                  | ir Ihre Reservierung:     | Die Reservierung wurde gesendet                                                                                           |
| 26750872<br>Tour für Gruppen bis<br>max. 8 Personen ✔ | 020 <b>2</b> 5 Gruppe 2.2 | Reservierungsplan                                                                                                    |
| Smetana@schoenbrunn.at                                | RESERVIERUNG SENDEN       | Standardmäßig werden die aktiven Reservierungen der nächsten 4 Wochen angezeigt.<br>Der Export ist auf 1 Jahr beschränkt. |
| Reminder per                                          | E-Mail senden:            | Filter / Suche 🗸                                                                                                    |
|                                                       |                           | 30.10.2020                                                                                                    |
|                                                       |                           | 26750007 Tour für Gruppen ab 🟵 10:40 🛓 5 Gruppe 2                                                                         |
|                                                       |                           | 05.11.2020                                                                                                    |
|                                                       |                           | 26750872 Tour für Gruppen bis <b>↓</b> 5 Gruppe 2.2                                                                       |

|                                 | S<br>Mus<br>kaiserliche f   | isi<br>seum<br>Hofburg erleben                                                      |
|---------------------------------|-----------------------------|-------------------------------------------------------------------------------------|
| Reservierung per E-Mail senden: |                             | • Der Reminder wird 3 Tage vor                                                      |
| smetana@schoenbrunn.at          | RESERVIERUNG SENDEN         | Stattfinden um 6 Uhr an die angegebene<br>Adresse versendet                         |
| E-Mail Adresse                  | REMINDER EINRICHTEN         | <ul> <li>Die Einrichtung erfolgt ausschließlich</li> <li>vom User selbst</li> </ul> |
|                                 |                             | voni Oser seibst                                                                    |
|                                 |                             |                                                                                     |
|                                 |                             |                                                                                     |
|                                 |                             |                                                                                     |
|                                 |                             |                                                                                     |
|                                 | F<br>© Schloß Schönbrunn Ku | olie 7<br>ıltur- und Betriebsges.m.b.H.                                             |

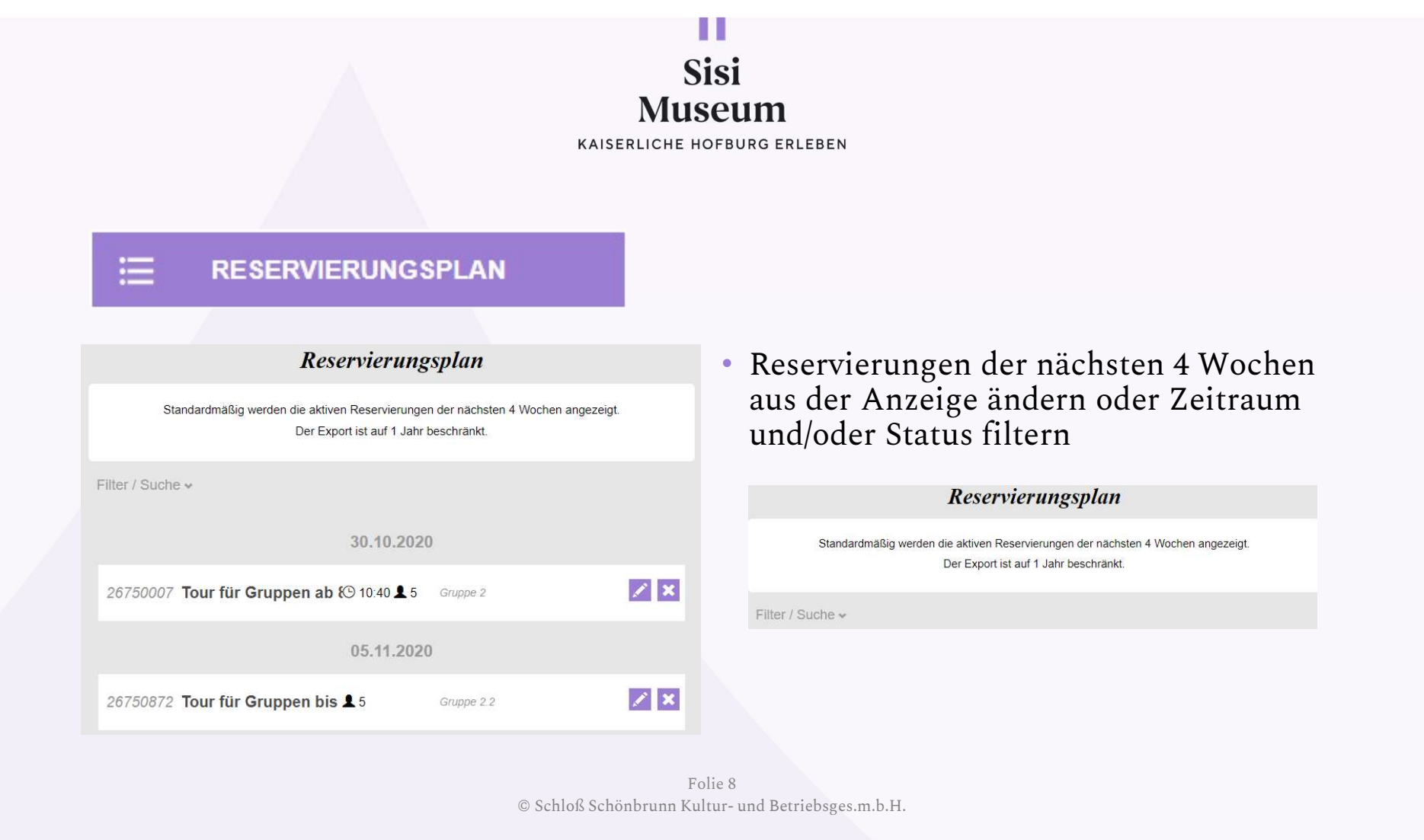

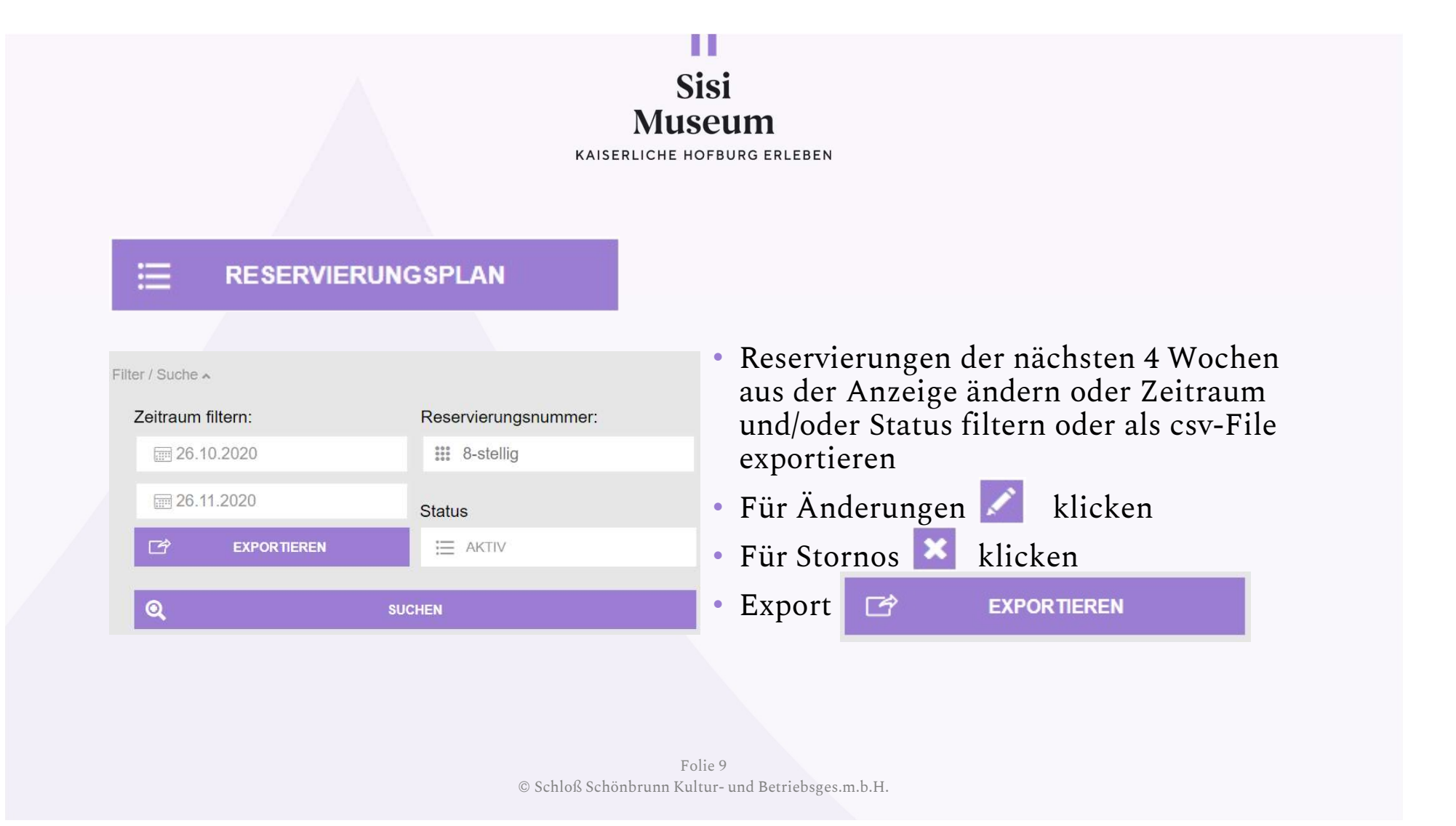

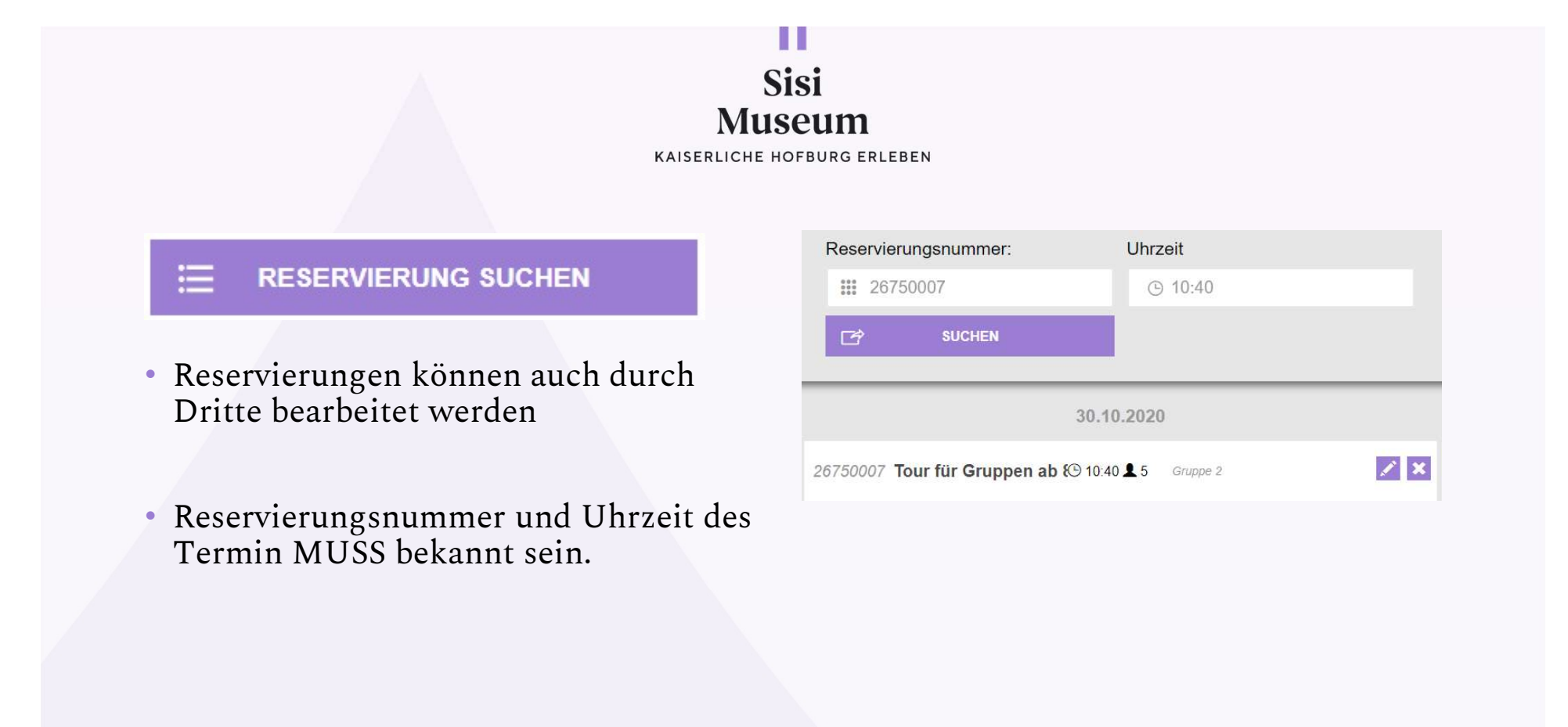

Folie 10 © Schloß Schönbrunn Kultur- und Betriebsges.m.b.H.